## <u>การคีย์ OT</u>

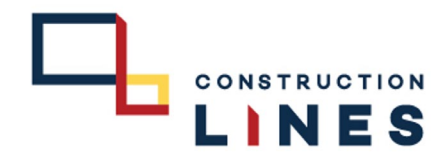

# <u>ขั้นตอนการคีย์ OT</u>

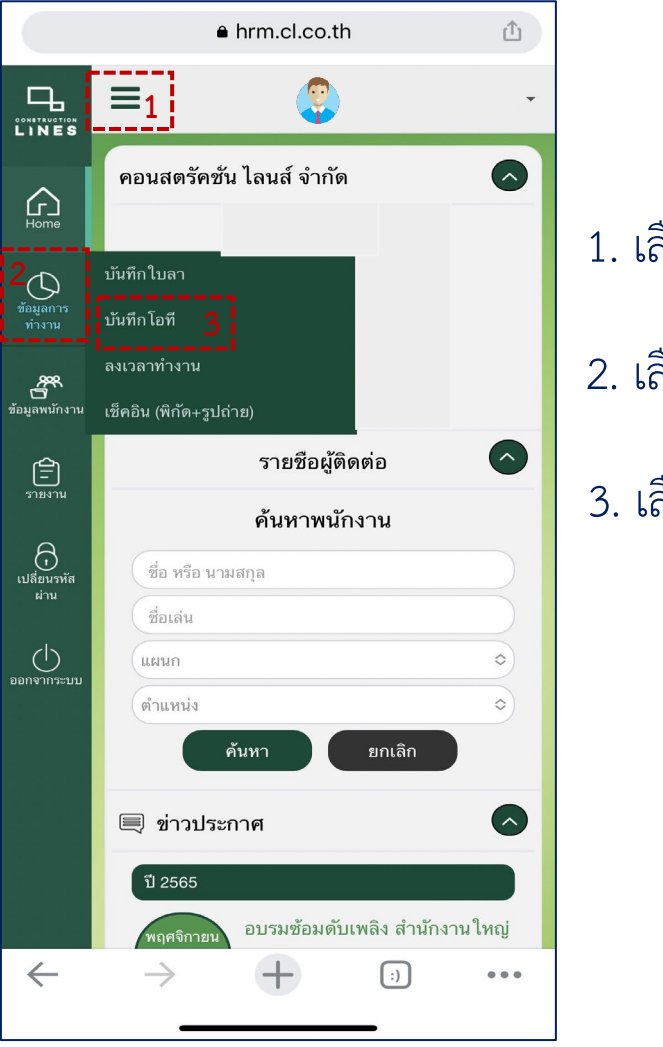

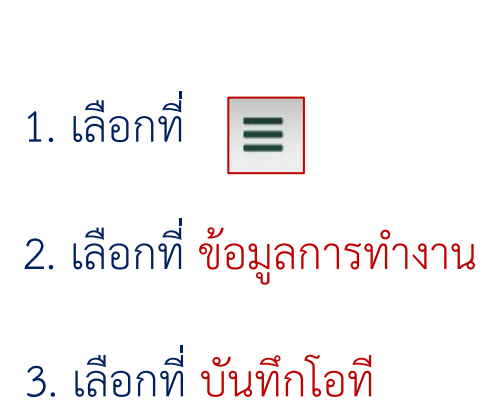

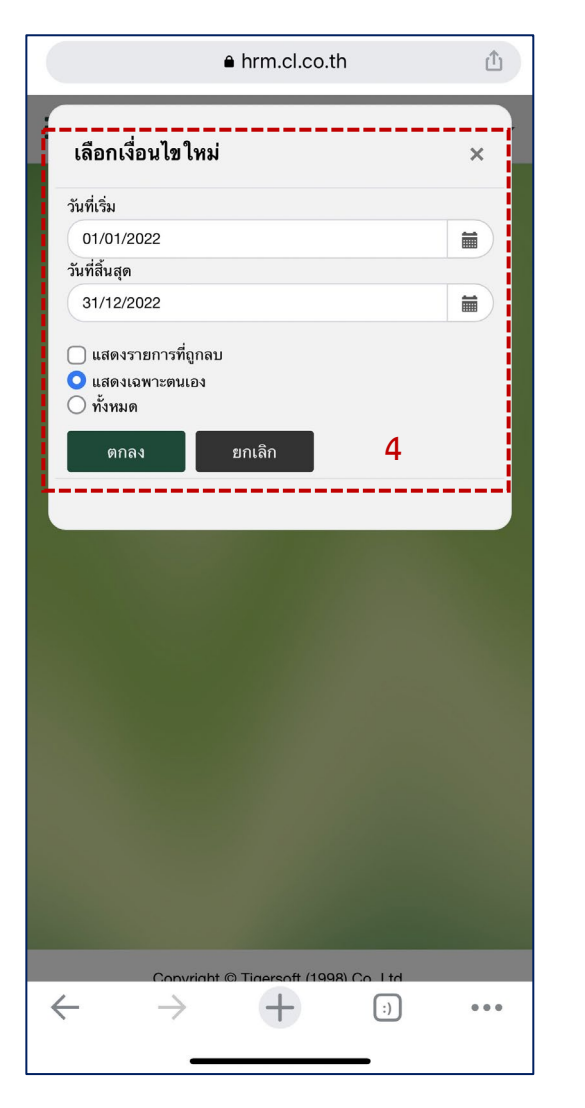

TIGERSOFT ON Mobile

### 4. เลือกเงื่อนไขใหม่ แล้วกดตกลง

### TIGERSOFT ON Mobile

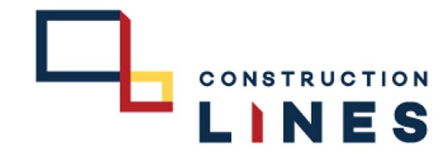

## เงื่อนไขการขออนุมัติ OT คนงานบริษัท

## 1.กลุ่มคนงาน Main Job ที่ต้องควบคุม OT ห้ามเกิน 30 ช.ม. / week

- 1. แม่บ้านออฟฟิต-แม่ครัว-แม่บ้านทำความสะอาดตามชั้น
- 2. ผู้ช่วยเซฟตี้-ผู้ช่วยสโตร์
- 3. ผู้ช่วยAdmin
- 4. แม่บ้าน Wet work / แม่บ้าน End Product
- 5. ช่างสีภายใน / ช่างสีภายนอก
- 6. ช่างปูน
- 7. ช่างไม้
- 8. ช่างกระเบื้อง
- 9. พ่อบ้านแคมป์
- 10. กรรมกร
- 11. กรรมกรล้างล้อ/กรรมกรกวาดถนน
- 12. ช่างเชื่อม

#### 2.กลุ่มคนงาน Service ที่ OT เกิน 30 ช.ม. / week ได้ แต่ไม่เกิน 36 ชม.

1.คนขับลิฟต์
2.กรรมกรขึ้นของ
3.คนขับรถ Fork Lift
4.ผู้ช่วยช่างไฟ
5.ผู้ช่วยเซอร์เวย์

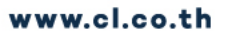

#### TIGERSOFT ON Mobile

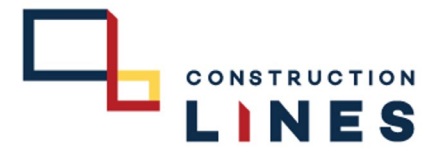

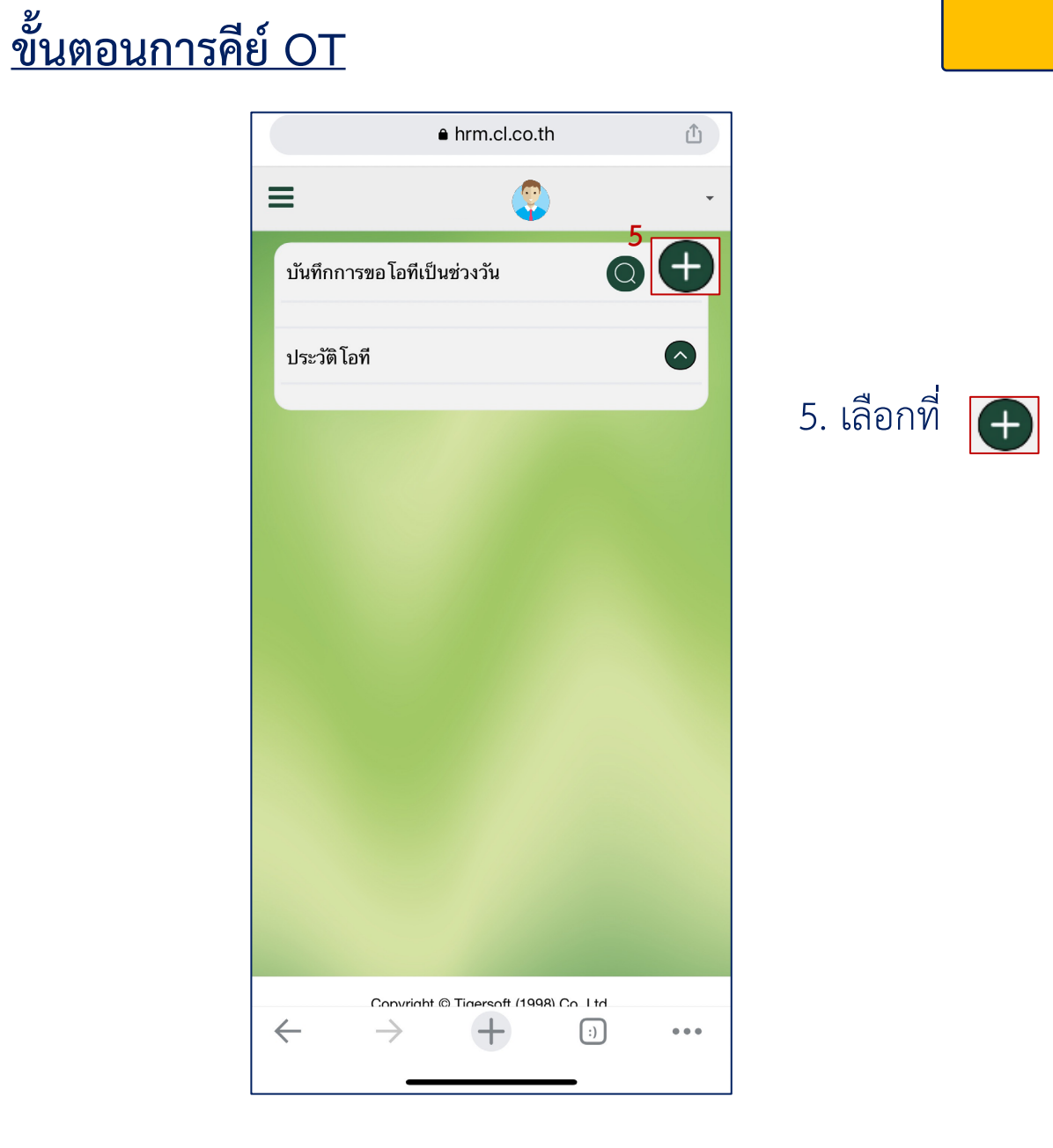

|              | ● hrm.cl.co.th                                | Û        |
|--------------|-----------------------------------------------|----------|
| ≡            | ٩                                             | ~        |
| บัน          | ทึกการขอโอทีเป็นช่วงวัน                       |          |
| วัน<br>กะ    | ที่ 14/12/2565<br>M6 เวลาเซ้า 08:00 ออก 17:00 |          |
|              | 14/12/2022 6                                  |          |
|              | 14/12/2022                                    |          |
| Li           | ลือกชนิดโอที                                  | ٢        |
|              | ✓ เลือกชนิดโอที                               | ٥        |
|              | (S) ขอโอทีก่อนเริ่มงาน                        |          |
|              | (E) ขอโอทีหลังเลิกงาน                         | 0        |
|              | (B) ขอโอทีพักเที่ยง                           | 0        |
|              | รวมเวลา                                       | 0        |
|              | บันทึก ยกเลิก                                 |          |
| ประ          | ะวัติโอที                                     | <b>•</b> |
|              |                                               |          |
|              |                                               |          |
|              |                                               |          |
|              | Convright © Tigersoft (1998) Co. Ltr          | 1        |
| $\leftarrow$ | $\rightarrow$ + $_{\odot}$                    | ) •••    |

# 6. เลือกวันที่ต้องการ คีย์ โอที 7. เลือก ชนิดโอที

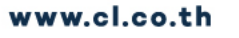

#### TIGERSOFT ON Mobile

Û

hrm.cl.co.th

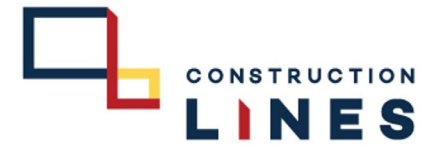

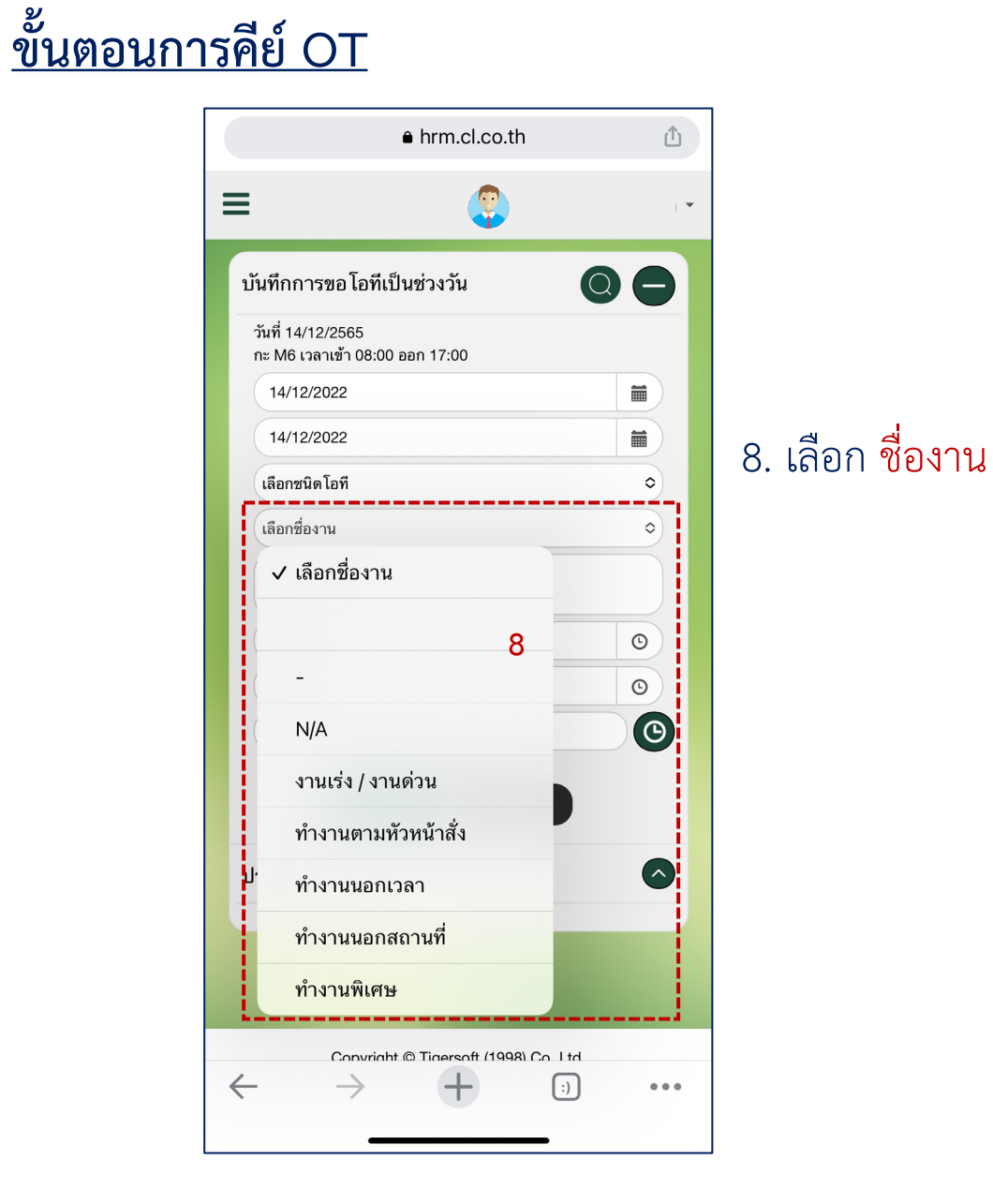

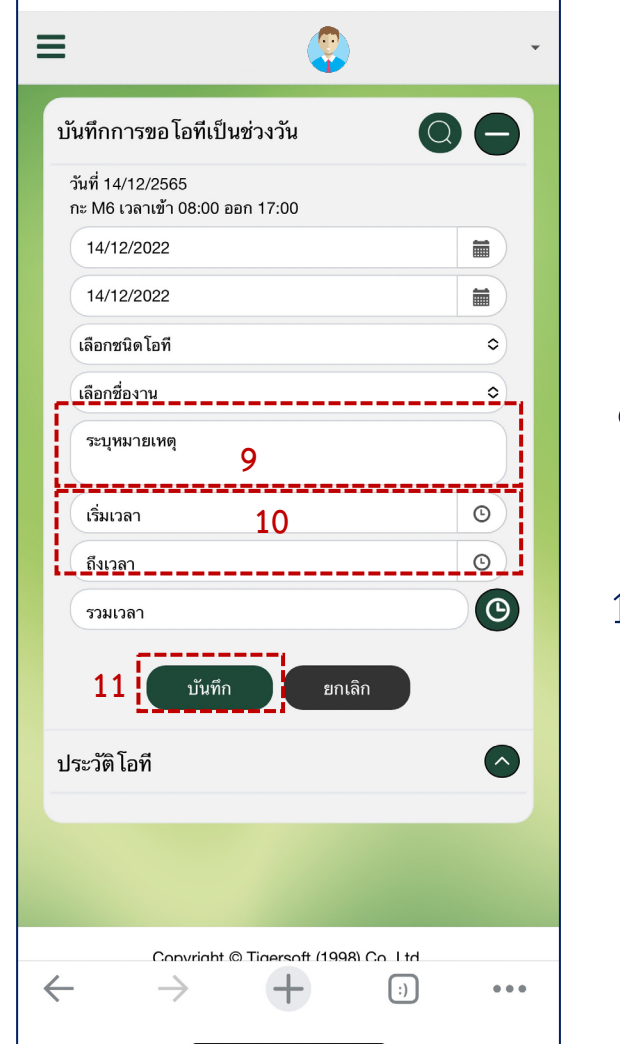

# ระบุหมายเหตุ 10. กรอกเวลาเริ่มจนถึงเวลาไหน 11. เลือก บันทึก